## Remote Access to Academic Computer Labs

## **Browser Instructions**

Note that there is a two-hour time limit on each session. You will be disconnected without warning at the end of the session. You have 15 minutes after a forced disconnect to reconnect to avoid losing unsaved work.

The Horizon Client can be installed on your local machine and used to access the computer labs online. If you cannot install the client on your computer you can use a browser version. It runs nearly as well, but with a more limited feature set. Note: Chrome browser doesn't do sound through View.

1. Type <u>https://view.cec.sc.edu</u> into the URL bar in your browser and click "VMware HTML Access".

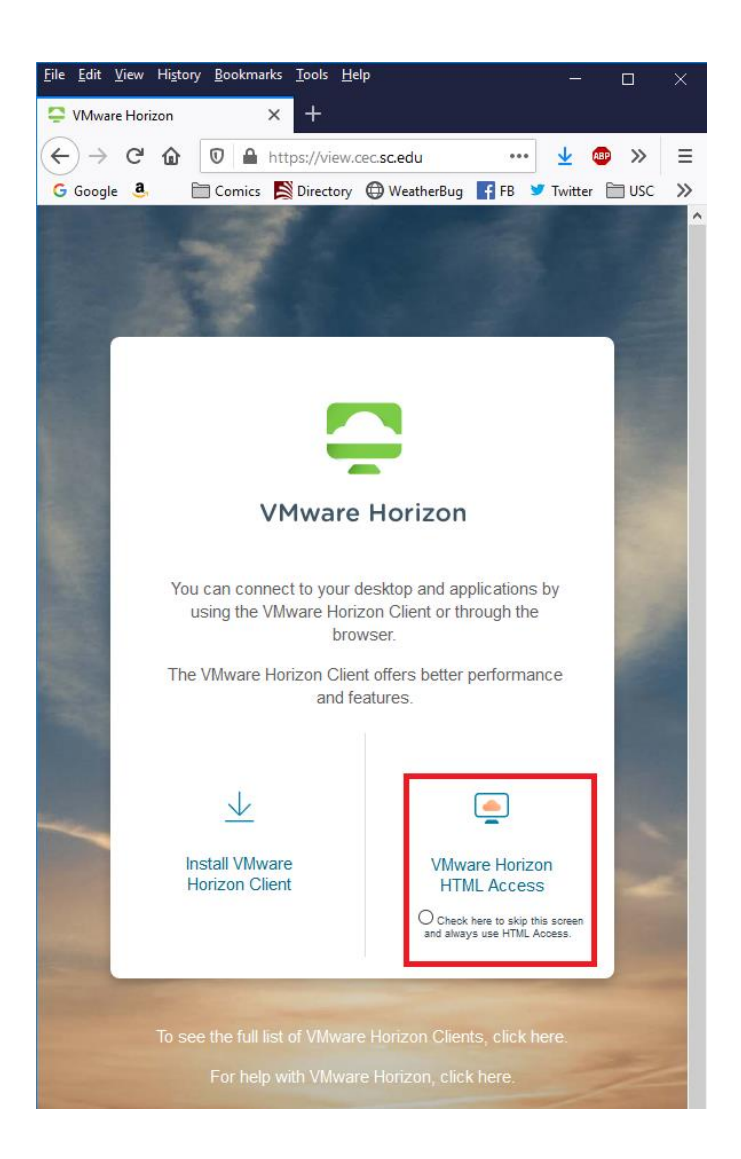

2. Login with your USC credentials.

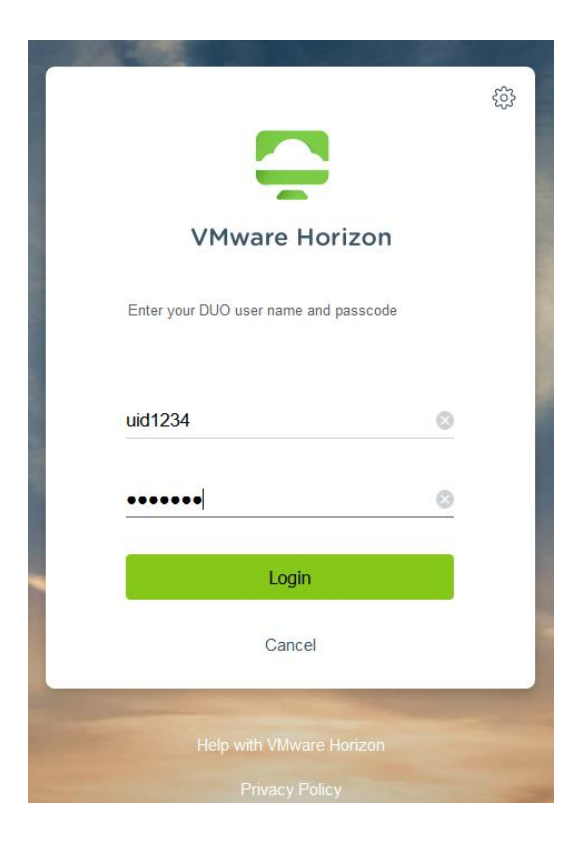

3. You will be presented with a Duo authentication menu. Scroll down to see your list of Duo options.

|                                                                                              | ŝ |
|----------------------------------------------------------------------------------------------|---|
| VMware Horizon                                                                               |   |
| Duo two-factor login for uid1234<br>Enter a passcode or select one of the following options: | - |
|                                                                                              | _ |
|                                                                                              |   |
| Continue                                                                                     |   |
| Cancel                                                                                       | _ |

4. Choose your preferred option, click **Continue** and complete the Duo multifactor authentication with your chosen device.

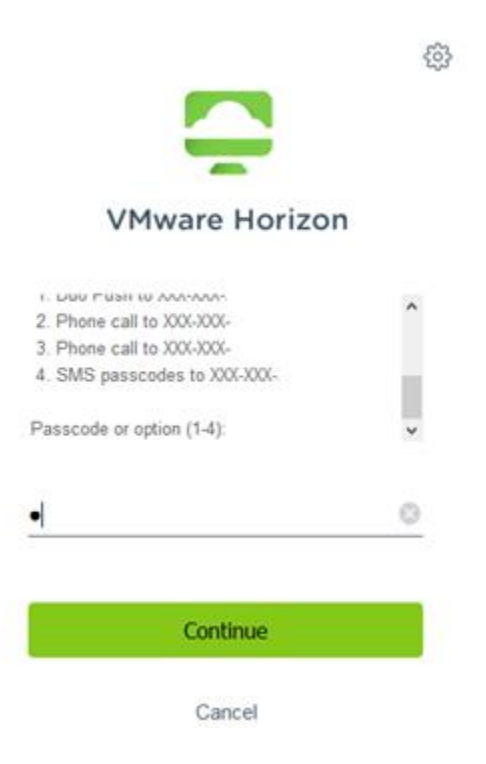

5. Once you have logged in, you may be presented with several pools of lab computers, depending on your major. The general lab computer pool is called **CEC Labs**. Double click the appropriate lab pool and you will be logged into the next available lab computer.

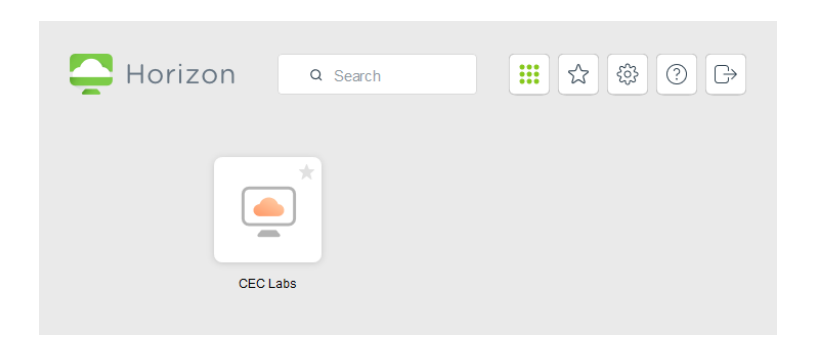

6. To log out at the end of your session, close the browser tab. It is very important that you close the tab when are finished so that it frees up the computer for the next user!